| NAR                    | Lab | 5國家實驗研究院          | 文件編號<br>DOCUMENT NO. | S3-NL05 |  |  |  |  |
|------------------------|-----|-------------------|----------------------|---------|--|--|--|--|
| <b>國家奈米元件實驗室</b> 總頁數 共 |     |                   |                      |         |  |  |  |  |
| 文件名稱<br>TITLE          |     | 儀器設備作業標準(CF-L19 可 | 變型束電子束               | 曝光機)    |  |  |  |  |
|                        |     |                   |                      |         |  |  |  |  |
| 機台名                    | 名稱: | 可變型束電子束           | 曝光機                  |         |  |  |  |  |
| 機台編號: CF-L19           |     |                   |                      |         |  |  |  |  |
| 制訂音                    | 7月: | 奈米元件腐             | δ <sub>0</sub>       |         |  |  |  |  |
| 制訂日期: 2012/10/01       |     |                   |                      |         |  |  |  |  |

文件制修訂記錄

| NO | 發行日期       | 修訂申請書編號  | 制修訂內容                  | 修訂頁次 | 版本  |
|----|------------|----------|------------------------|------|-----|
| 01 | 2012/10/01 |          | 制定初版                   |      | 1.0 |
| 02 | 2013/07/01 | 102-DC09 | 修改表首logo 及制訂部門名稱<br>修改 | ALL  | 2.0 |
| 03 |            |          |                        |      |     |
| 04 |            |          |                        |      |     |
| 05 |            |          |                        |      |     |
| 06 |            |          |                        |      |     |
| 07 |            |          |                        |      |     |
| 08 |            |          |                        |      |     |

| 核准 | 審查 | 制 訂 |
|----|----|-----|
|    |    |     |
|    |    |     |

| MADIS      | <b>人</b> 國家電驗研究院                  | DOCUMENT NO. : |                                 | TI   | TLE:     |  |
|------------|-----------------------------------|----------------|---------------------------------|------|----------|--|
| NANLa      | AKLAOS 図 家 賞 號 切 先 阮<br>國家奈米元件實驗室 |                | 儀器設備作業標準<br>(CF-L19 可變型束電子束曝光機) |      |          |  |
| ISSUE DATE | 2013/07/01                        | REVISION       | 2.0                             | PAGE | 第 1/13 頁 |  |

- 一、 目 的: 定義可變型束電子束曝光機操作規範,以確保操作品質。
- 二、範 圍: 適用於可變型束電子束曝光機。
- 三、權責:
   1.組織權責:工程師負責制定及修改規範。
   2.執行人員資格:經過可變型東電子東曝光機考核通過之人員。
- 五、 相關文件: VISTEC SB350 OPERATOR MANUAL
- 六、 標準作業程序:
  - 1. 檢查機台運轉告示牌是否為運轉中,如圖1,並翻閱使用紀錄表查看機台狀態是否正常。
     若有異常請勿操作機台,若為正常則可操作機台,並填寫使用紀錄表。

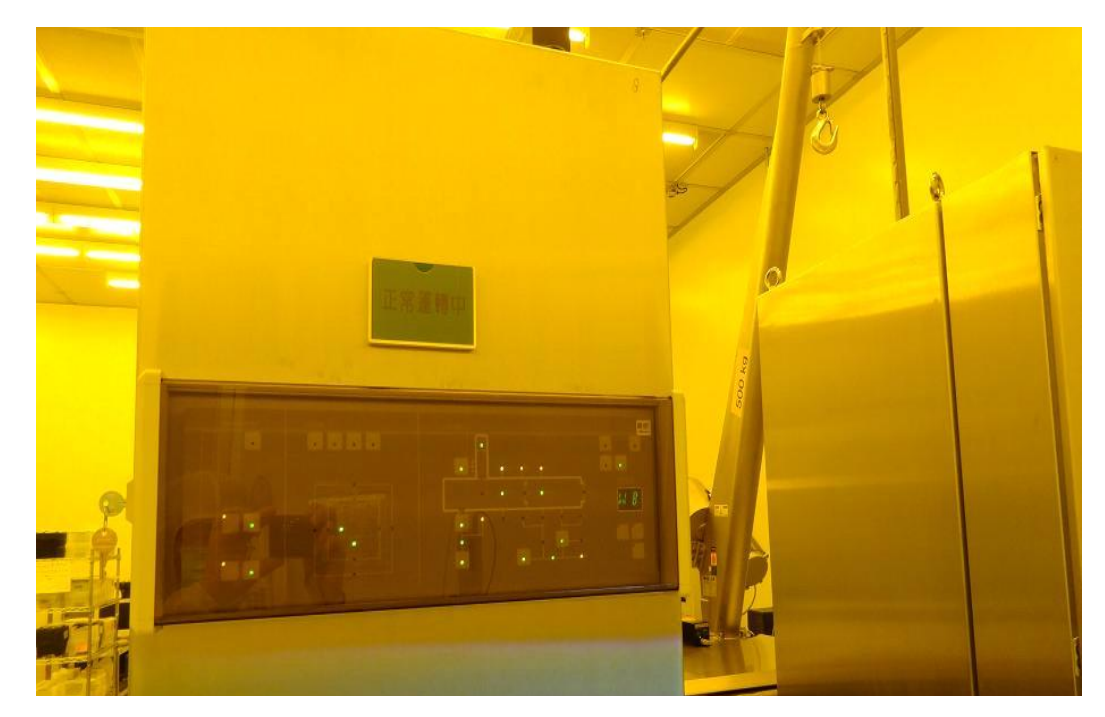

圖 1

| NADIabo岡宏安殿研究院 |                                    | DOCUMENT NO. : | TITLE:<br>儀器設備作業標準<br>(CF-L19 可變型束電子束曝光機) |      |          |  |
|----------------|------------------------------------|----------------|-------------------------------------------|------|----------|--|
| NANLO          | NAKLAOS 図 永 貢 號 研 先 阮<br>國家奈米元件實驗室 |                |                                           |      |          |  |
| ISSUE DATE     | 2013/07/01                         | REVISION       | 2.0                                       | PAGE | 第 2/13 頁 |  |

2. 檢查左螢幕畫面:右上方狀態指示燈應為黃色閃爍, 左下方 Jobs 分頁鍵應為綠色底色

|                                                                                                    | naul                          |                                                                                            |                                      |                                    |                                   |                | - 2          |
|----------------------------------------------------------------------------------------------------|-------------------------------|--------------------------------------------------------------------------------------------|--------------------------------------|------------------------------------|-----------------------------------|----------------|--------------|
|                                                                                                    |                               | Wed Jul 11 2012 10:59:00                                                                   | job Queue                            |                                    | Z3x-S0110-0017-0026-SBGUI Monitor | Engineer Level |              |
|                                                                                                    | Vistec<br>total 2131 8w       |                                                                                            |                                      |                                    | Nov_22_2011                       | GULENGINEER    |              |
|                                                                                                    | Job Queue Job Editor          |                                                                                            |                                      |                                    | · · · · ·                         |                | _            |
| 1       1       1       1       1       1       1       1       1       1       1       1       1       1       1       1       1       1       1       1       1       1       1       1       1       1       1       1       1       1       1       1       1       1       1       1       1       1       1       1       1       1       1       1       1       1       1       1       1       1       1       1       1       1       1       1       1       1       1       1       1       1       1       1       1       1       1       1       1       1       1       1       1       1       1       1       1       1       1       1       1       1       1       1       1       1       1       1       1       1       1       1       1       1       1       1       1       1       1       1       1       1       1       1       1       1       1       1       1       1       1       1       1       1       1       1       1       1       1                                                                                                          | Substrates in Carrier         | Innut Output SI Mame Laure                                                                 | States Format Tamper Time Dro        | A AChi ACall Walt Duration AccTime |                                   |                |              |
| 1       1       1       1       1       1       1       1       1       1       1       1       1       1       1       1       1       1       1       1       1       1       1       1       1       1       1       1       1       1       1       1       1       1       1       1       1       1       1       1       1       1       1       1       1       1       1       1       1       1       1       1       1       1       1       1       1       1       1       1       1       1       1       1       1       1       1       1       1       1       1       1       1       1       1       1       1       1       1       1       1       1       1       1       1       1       1       1       1       1       1       1       1       1       1       1       1       1       1       1       1       1       1       1       1       1       1       1       1       1       1       1       1       1       1       1       1       1       1                                                                                                          | 25 E0000000_25 UNDEFINED      | OUTLOCK IOSTATION                                                                          | OUTPUT_CASSETTE *8W 0                |                                    |                                   |                | vancan       |
|                                                                                                    | 24 23                         | Slot 24/C1 STAGE                                                                           | STAGE 8W 0 8W                        | _ND                                |                                   |                | Start        |
| p<br>p<br>p<br>p<br>p<br>p<br>p<br>p<br>p<br>p<br>p<br>p<br>p<br>p                                                                                                    | 22 21                         |                                                                                            |                                      |                                    |                                   |                |              |
|                                                                                                    | 20                            |                                                                                            |                                      |                                    |                                   |                |              |
| i       i                                                                                                    | 18                            |                                                                                            |                                      |                                    |                                   |                |              |
| i       jj)         i       jj)         i       jj) <td>16</td> <td></td> <td></td> <td></td> <td></td> <td></td> <td>Job Paus</td>                                                                                                    | 16                            |                                                                                            |                                      |                                    |                                   |                | Job Paus     |
| Image: Image: Image                                                                                                    | 14                            |                                                                                            |                                      |                                    |                                   |                | 1000         |
| 1       1       1       1       1       1       1       1       1       1       1       1       1       1       1       1       1       1       1       1       1       1       1       1       1       1       1       1       1       1       1       1       1       1       1       1       1       1       1       1       1       1       1       1       1       1       1       1       1       1       1       1       1       1       1       1       1       1       1       1       1       1       1       1       1       1       1       1       1       1       1       1       1       1       1       1       1       1       1       1       1       1       1       1       1       1       1       1       1       1       1       1       1       1       1       1       1       1       1       1       1       1       1       1       1       1       1       1       1       1       1       1       1       1       1       1       1       1       1                                                                                                          | 13                            |                                                                                            |                                      |                                    |                                   |                | Resume       |
| i       i                                                                                                    | 11 10                         |                                                                                            |                                      |                                    |                                   |                | 10000        |
| P   P   P   P   P   P   P   P   P   P   P   P   P   P   P   P   P   P   P   P   P   P   P   P   P   P   P   P   P   P   P   P   P   P   P   P   P   P   P   P   P   P   P   P   P   P   P   P   P   P   P   P   P   P   P   P   P   P   P   P   P   P   P   P    P   P   P   P   P   P   P    P    P    P    P    P    P    P    P    P    P    P    P    P    P    P    P    P                                                                                                     | 9 8                           |                                                                                            |                                      |                                    |                                   |                | Job Step     |
| 1       1       1       1       1       1       1       1       1       1       1       1       1       1       1       1       1       1       1       1       1       1       1       1       1       1       1       1       1       1       1       1       1       1       1       1       1       1       1       1       1       1       1       1       1       1       1       1       1       1       1       1       1       1       1       1       1       1       1       1       1       1       1       1       1       1       1       1       1       1       1       1       1       1       1       1       1       1       1       1       1       1       1       1       1       1       1       1       1       1       1       1       1       1       1       1       1       1       1       1       1       1       1       1       1       1       1       1       1       1       1       1       1       1       1       1       1       1       1                                                                                                          | 6                             |                                                                                            |                                      |                                    |                                   |                | Exp Paur     |
| 1       1.5.4.502133118, commt 55 placement stage = W0 (bl.et = W(7)15 = -1)         1       1.5.4.502133118, commt 55 placement stage = W0 (bl.et = W(7)15 = -1)         1       1.5.4.502133118, commt 55 placement stage = W0 (bl.et = W(7)15 = -1)         1       1.5.4.502133118, commt 55 placement stage = W0 (bl.et = W(7)15 = -1)         1       1.5.4.502133118, commt 55 placement stage = W0 (bl.et = W(7)15 = -1)         1       1.5.4.502133118, commt 55 placement stage = W0 (bl.et = W(7)15 = -1)         1       1.5.4.502133118, commt 55 placement stage = W0 (bl.et = W(7)15 = -1)         1       1.5.4.502133118, commt 55 placement stage = W0 (bl.et = W(7)15 = -1)         1       1.5.4.502133118, commt 55 placement stage = W0 (bl.et = W(7)15 = -1)         1       1.5.4.502133118, commt 55 placement stage = W0 (bl.et = W(7)15 = -1)         1       1.5.4.502133118, commt 55 placement stage = W0 (bl.et = W(7)15 = -1)         1       1.5.4.501213318, commt 55 placement stage = W0 (bl.et = W(7)15 = -1)         1       1.5.4.501213318, commt 55 placement stage = W0 (bl.et = W(7)15 = -1)         1       1.5.4.501213318, commt 55 placement stage = W0 (bl.et = W(7)15 = -1)         1       1.5.4.501213318, commt 55 placement stage = W0 (bl.et = W(7)15 = -1)         1.5.4.501213318, commt 55 placement stage = W0 (bl.et = W(7)15 = -1)         1.5.4.501213318, commt 55 placement stage = W0 (bl.et = W(7)15 = -1)         1.5.4.501                                                                                                    | 5 4                           |                                                                                            |                                      |                                    |                                   |                |              |
| Image: Image: Image                                                                                                    | 3                             |                                                                                            |                                      |                                    |                                   |                | Exp          |
| Lindgell       Proceed         Tore       M         Contro D       Essenses         Lindgell       Proceed         Lindgell       Proceed <td>1</td> <td></td> <td></td> <td></td> <td></td> <td></td> <td>Restore</td>                                                                                                    | 1                             |                                                                                            |                                      |                                    |                                   |                | Restore      |
| Luteral       1000         Career       100000000         Luteral       1100000000000000000000000000000000000                                                                                                    |                               |                                                                                            |                                      |                                    |                                   |                | Exp Stop     |
| Image: Control Decision       Image: Control Decision         Laker 1       Image: Control Decision         Image: Control Decision       Image: Control Decision         Image: Control Decision       Image: Control Decision                                                                                                    | Leadport 1 SHM                |                                                                                            |                                      |                                    |                                   |                |              |
| Linkstoping       Indexest Splicement Upper 400 (slock = WV (r) (5 (r))       Indexest Splicement Upper 400 (slock = WV (r) (5 (r))         Linkstoping       Indexest Splicement Upper 400 (slock = WV (r) (5 (r))       Indexest Splicement Upper 400 (slock = WV (r) (5 (r))         Linkstoping       Indexest Splicement Upper 400 (slock = WV (r) (5 (r))       Indexest Splicement Upper 400 (slock = WV (r) (5 (r))         Linkstoping       Indexest Splicement Upper 400 (slock = WV (r) (5 (r))       Indexest Splicement Upper 400 (slock = WV (r) (5 (r))         Linkstoping       Indexest Splicement Upper 400 (slock = WV (r) (5 (r))       Indexest Splicement Upper 400 (slock = WV (r) (5 (r))         Linkstoping       Indexest Splicement Upper 400 (slock = WV (r) (5 (r))       Indexest Splicement Upper 400 (slock = WV (r) (slock = WV (r) (slock = WV (r))         Linkstoping       Indexest Splicement Upper 400 (slock = WV (r) (slock = WV (r) (slock = WV (r))       Indexest Splicement Upper 400 (slock = WV (r) (slock = WV (r))         Linkstoping       Indexest Splicement Upper 400 (slock = WV (r) (slock = WV (r))       Indexest Splicement Upper 400 (slock = WV (r))         Linkstoping       Indexest Splicement Upper 400 (slock = WV (r) (slock = WV (r))       Indexest Splicement Upper 400 (slock = WV (r))         Linkstoping       Indexest Splicement Upper 400 (slock = WV (r) (slock = WV (r))       Indexest Splicement Upper 400 (slock = WV (r))         Linkstoping       Indexest Splicement Upper 400 (slock =                                                                                                    | Type SW<br>Carner ID Foreonon |                                                                                            |                                      |                                    |                                   |                |              |
| Image: Solution in the solution in the solutin the solutin the solutin the solution in the solution in the solu                                                                                                    | Loadport 1                    |                                                                                            |                                      |                                    |                                   |                | Temper       |
| Ugend<br>beck Processor       1-50-502133118, current Sh placement Hape + BV (0) (bak + BV (7) 151)       1-10-502133118, current Sh placement Hape + BV (0) (bak + BV (7) 151)         1-10-502133118, current Sh placement Hape + BV (0) (bak + BV (7) 151)       1-10-50213312, current Sh placement Hape + BV (0) (bak + BV (7) 151)       1-10-50213312, current Sh placement Hape + BV (0) (bak + BV (7) 151)         1-10-50213312, current Sh placement Hape + BV (0) (bak + BV (7) 151)       1-10-50213312, current Sh placement Hape + BV (0) (bak + BV (7) 151)       1-10-50213312, current Sh placement Hape + BV (0) (bak + BV (7) 151)         1-10-50213312, current Sh placement Hape + BV (0) (bak + BV (7) 151)       1-10-50213312, current Sh placement Hape + BV (0) (bak + BV (7) 151)       1-10-50213312, current Sh placement Hape + BV (0) (bak + BV (7) 151)         1-10-50213312, current Sh placement Hape + BV (0) (bak + BV (7) 151)       1-10-50213312, current Sh placement Hape + BV (0) (bak + BV (7) 151)       1-10-5021331, current Sh placement Hape + BV (0) (bak + BV (7) 151)         1-10-50213312, current Sh placement Hape + BV (0) (bak + BV (7) (Bak + BV (7) (Bak + BV (F) (Bak + BV (F) (Bak + BV (F) (Bak + BV (F) (Bak + BV (F) (Bak + BV (F) (Bak + BV (F) (Bak + BV (F) (Bak + BV (F                                                                                                    | eSlotMapVenfiedDk             |                                                                                            |                                      |                                    |                                   |                | Cancel       |
| Image By Research<br>In Pace By Research<br>In Pace By Resear |                               |                                                                                            |                                      |                                    |                                   |                | Wait         |
| Best Processing       Advanced       Tip-20-202 120 31.14. current Stripticement Starp = 900 (block = 900 (7) (5.5 - c))       Current Stripticement Starp = 900 (block = 900 (7) (5.5 - c))         11-10-2021 203 13.14. current Stripticement Starp = 900 (block = 900 (7) (5.5 - c))       11-10-2021 203 13.14. current Stripticement Starp = 900 (block = 900 (7) (5.5 - c))       Current Stripticement Starp = 900 (block = 900 (7) (5.5 - c))       Current Stripticement Starp = 900 (block = 900 (7) (5.5 - c))       Current Stripticement Stripticement Starp = 900 (block = 900 (7) (5.5 - c))       Current Stripticement Starp = 900 (block = 900 (7) (5.5 - c))       Current Stripticement Stripticement Starp = 900 (block = 900 (7) (5.5 - c))       Current Stripticement Starp = 900 (block = 900 (7) (5.5 - c))       Current Stripticement Starp = 900 (block = 900 (7) (5.5 - c))       Current Stripticement Stripticement Starp = 900 (block = 900 (block = 900 (bl                                                                                                    | Undefined Processed           |                                                                                            |                                      |                                    |                                   |                | acknowled    |
| Subarasis in Tori         11-04-0221 0311.8, CUCOPOTO*           11-04-0221 0311.8, CUCOPOTO*         11-04-0221 0311.8, CUCOPOTO*           11-04-0221 0311.8, CUCOPOTO*         11-04-0221 0311.8, CUCOPOTO*           11-04-0221 0311.8, CUCOPOTO*         11-04-0221 0311.8, CUCOPOTO*           11-04-0221 0311.8, CUCOPOTO*         11-04-0221 0311.8, CUCOPOTO*           11-04-0221 0311.8, CUCOPOTO*         11-04-0221 0311.8, CUCOPOTO*           11-04-0221 0311.8, CUCOPOTO*         11-04-0221 0311.8, CUCOPOTO*           11-04-0221 0311.4, CUCOPOTO*         11-04-0221 0311.4, CUCOPOTO*           11-04-0221 0311.4, CUCOPOTO*         11-04-0221 0311.4, CUCOPOTO*           11-04-0221 0311.4, CUCOPOTO*         11-04-0221 0311.4, CUCOPOTO*           11-04-0221 0311.4, CUCOPOTO*         11-04-0221 0311.4, CUCOPOTO*           11-04-0221 0311.4, CUCOPOTO*         11-04-0221 0311.4, CUCOPOTO*           11-04-0221 0311.4, CUCOPOTO*         11-04-0221 04-04-04-04-04-04-04-04-04-04-04-04-04-0                                                                                                    | Needs Processing Aborted      | 11-JUL-2012 10:31:18, current SH placement stag                                            | t = 8W (x) lock = 8W' (7) L5 = - (-) |                                    |                                   | -              | Carrier      |
| Image: Constraint of the second second sec                                                                                                    | Substrates in Tool            | 11-JUL-2012 10:31:18, SCU OCPOFF                                                           |                                      |                                    |                                   |                | Access LP    |
| 1.1.5.4.002 19313.4.         "deamoge"           1.1.5.4.002 19313.4.         "deamoge"           1.1.5.0.02 19313.4.         "deamoge"           1.1.5.0.02 19313.4.         "deamoge"           1.1.5.0.02 19313.4.         "deamoge"           1.1.5.0.02                                                                                                    | I LOUGOUGALA Stage OW         | 11-JUL-2012 10:31:29, SHV SHtoLock                                                         | 5 400 PM                             |                                    |                                   |                |              |
| 11-154-0201 2031-44, windows bold 0 <sup>110</sup> 11-154-0201 2031-44, windows bold 0 <sup>110</sup>                                                                                                    |                               | 11-JUL-2012 10:31:33, "** cleaning up ***                                                  | r san pay                            |                                    |                                   |                |              |
| 11-54-0202-1833-84. (updeew: STATUS) OF P       13-54-0202-1833-84. (updeew: STATUS) OF P       13-64-0202-1833-84. (updeew: STATUS) OF P       13-64-0202-1833-84. (updeew: STATUS) OF P       13-64-0202-1833-84. (updeew: STATUS) OF P       13-64-0202-1833-84. (updeew: STATUS) OF P       13-64-0202-1833-84. (updeew: STATUS) OF P       13-64-0202-1833-84. (updeew: STATUS) OF P       13-64-0202-1833-84. (updeew: STATUS) OF P       13-64-0202-1833-84. (updeew: STATUS) OF P       13-64-0202-1833-84. (updeew: STATUS) OF P       13-64-0202-1833-84. (updeew: STATUS) OF P       13-64-0202-1833-84. (updeew: STATUS) OF P       13-64-0202-1833-84. (updeew: STATUS) OF P       13-64-0202-183-84. (updeew: STATUS) OF P       13-64-0202-183-84. (updeew: STATUS) OF P       13-64-0202-183-84. (updeew: STATUS) OF P       13-64-0202-183-84. (updeew: STATUS) OF P       13-64-0202-184. (updeew: STATUS) OF P       13-64-0202-184. (updeew: STATUS) OF P       13-64-0202-184. (updeew: STATUS) OF P       13-64-0202-184. (updeew: STATUS) OF P       13-64-0202-184. (updeew: STATUS) OF P       13-64-0202-184. (updeew: STATUS) OF P       13-64-0202-184. (updeew: STATUS) OF P       13-64-0202-184. (updeew: STATUS) OF P       13-64-0202-184. (updeew: STATUS) OF P       13-64-0202-184. (updee: STATUS) OF P       13-64-0202-184. (updee: STATUS) OF P       13-64-0202-184. (updee: STATUS) OF P                                                                                                    |                               | 11-JUL-2012 10:31:34, ohv_extern_SHtoLock LS                                               | i empty                              |                                    |                                   |                |              |
| Jass     System     Recipera     Dating     Secure     Atoms       Image: Secure     Dating     Secure     Dating     Secure     Atoms                                                                                                    |                               | 11-JUL-2012 10:3134, Lightower: START JOB OFI<br>11-UL-2012 10:3134, Lightower: STANDRY ON |                                      |                                    |                                   | -              |              |
| Juis     System     Recipes     Datalog     Setup     Atoms       Image: System     Recipes     Setup     Setup     Setup     Setup       Image: System     Recipes     Setup     Setup     Setup     Setup       Image: System     Recipes     Setup     Setup     Setup     Setup       Image: System     Recipes     Setup     Setup     Setup     Setup       Image: System     Recipes     Setup     Setup     Setup     Setup                                                                                                    |                               |                                                                                            |                                      |                                    |                                   | -              | 1            |
|                                                                                                    | Jobs System Recipes           | Datalog Setup Debug                                                                        |                                      |                                    |                                   |                | Alarms       |
|                                                                                                    | 94555 1 2 3                   | 4 X naui                                                                                   |                                      |                                    |                                   | 0              | 10:59 2012-0 |
|                                                                                                    |                               |                                                                                            |                                      |                                    |                                   | - N 12 (0      | 上午 11-18     |

圖 2

|                | 國家會驗研究院    | DOCUMENT NO. : |     | TI                              | TLE:     |  |  |
|----------------|------------|----------------|-----|---------------------------------|----------|--|--|
| <b>NA</b> N La | 國家奈米元件實驗室  | S3-NL05        |     | 儀器設備作業標準<br>(CF-L19 可變型東電子東曝光機) |          |  |  |
| ISSUE DATE     | 2013/07/01 | REVISION       | 2.0 | PAGE                            | 第 3/13 頁 |  |  |

3. 按下 Access LP1 功能鍵將 FOUP 退出 load port,此右方螢幕會出現 OF MAR ACCESS LP1 功能鍵將 FOUP 退出 load port,此右方螢幕會出現 OF MAR ACCESS LP1 功能鍵將 FOUP 退出 load port,

如圖 3a。待 load port 上方 unload 燈亮後,如圖 3b,取下 FOUP 置於工作桌上。

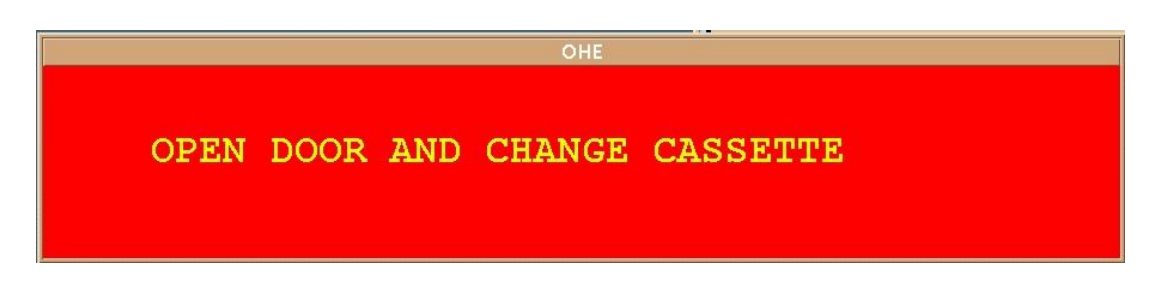

圖 3a

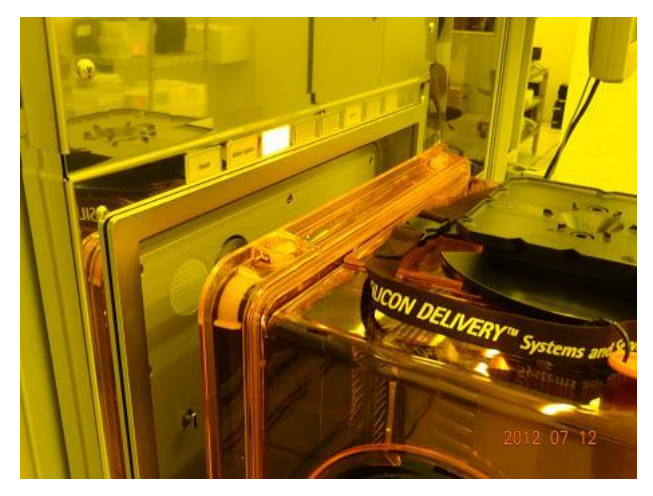

圖 3b

| MAD」った。岡宏安殿研究院                | DOCUMENT NO. : | TITLE : |                   |                     |  |
|-------------------------------|----------------|---------|-------------------|---------------------|--|
| 國家奈米元件實驗室                     | S3-NL05        |         | 儀器設<br>(CF-L19 可變 | *備作業標準<br>型束電子束曝光機) |  |
| ISSUE DATE         2013/07/01 | REVISION       | 2.0     | PAGE              | 第 4/13 頁            |  |

4. 以鑰匙開啟盒蓋,開啟盒蓋切勿使用蠻力,注意盒蓋鑰匙孔周圍有細線條紋,請將圓形塑 膠珠子旋轉推至條紋另一端即可開啟盒蓋,上鎖則反向操作即可,如圖4a所示,兩個鑰 匙孔必需都開啟方可取下盒蓋,取下後請小心放置妥當位置,如圖4b。取出已曝光之晶 圓,放入待曝光之晶圓後,將FOUP 放回 load port,按下 load 鍵,如圖4c。

注意:禁止晶圓破損、斜插、疊片、正反面錯置、晶背髒污、薄膜脫落、變形 等情況進行曝光。

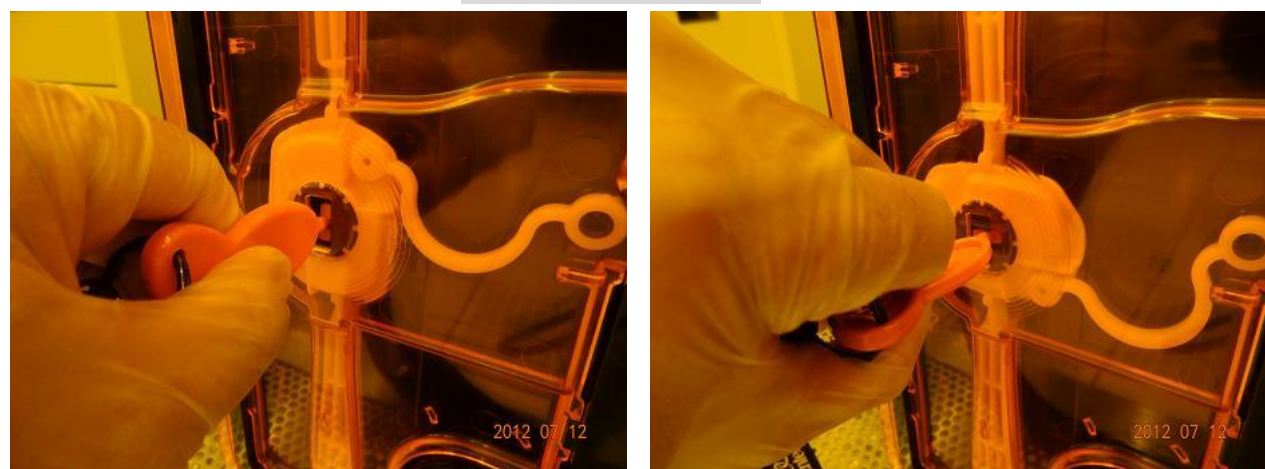

圖 4a

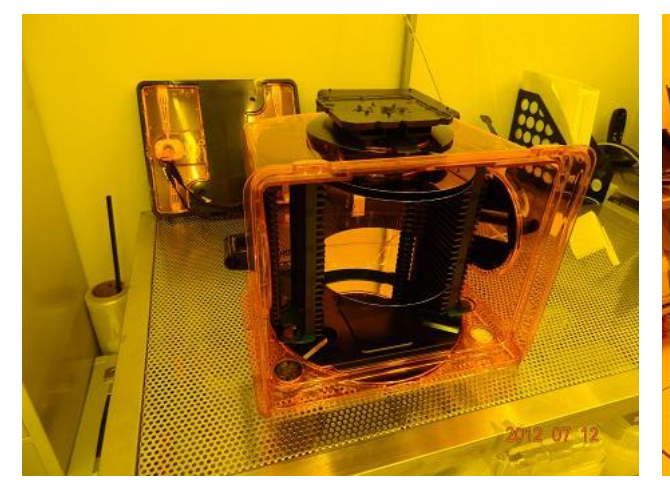

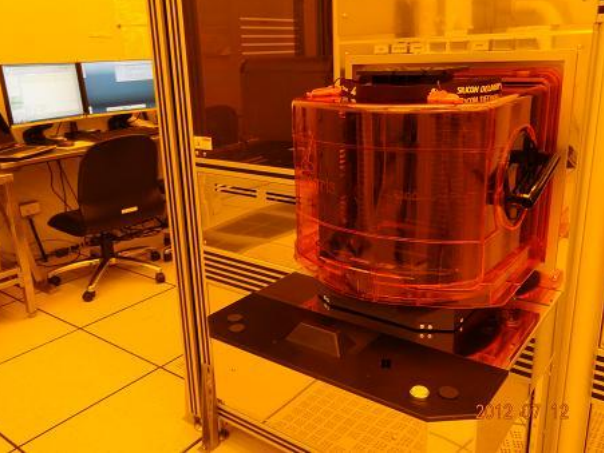

圖 4c

圖 4b

| MADIabo周宏宙殿研究院        | DOCUMENT NO. : | TITLE : |                                |          |  |  |
|-----------------------|----------------|---------|--------------------------------|----------|--|--|
| 國家奈米元件實驗室             | S3-NL05        |         | 儀器設備作業標準<br>(CF-L19 可變型束電子束曝光機 |          |  |  |
| ISSUE DATE 2013/07/01 | REVISION       | 2.0     | PAGE                           | 第 5/13 頁 |  |  |

5. 確認左方螢幕左方 Substrates in Carrier 欄位內機台讀取之晶圓位置及數量正確,如圖 5 所

| staa                                                                                                    | Thu Jul 12 2012 12:01:09                                                                                                    | Job Editor                                                                                                    |                         |                                          |                                                                                                    | Z3x-S0110-0017-0026-SBGUI<br>Nov_22_2011 | Monitor | Engineer Level |   |
|----------------------------------------------------------------------------------------------------|----------------------------------------------------------------------------------------------------|----------------------------------------------------------------------------------------------------|-------------------------|------------------------------------------|----------------------------------------------------------------------------------------------------|------------------------------------------|---------|----------------|---|
| Turing Turing Tu |                                                                                                    |                                                                                                    |                         |                                          |                                                                                                    | idle                                     | Carital | GULENGINEER    |   |
| eue Job Editor                                                                                                    | Innut Outnot SI Libiume                                                                                                    | Lawer State                                                                                                    | Ctation Format Tempor   | Time Rink AChi AChi                      | Wall Duration AccTime                                                                                                    | Buie                                     | hotor   | Value          |   |
| 2000000_35 UNCEFNED E000000_34 UNCEFNED E000000_16 UNCEFNED E000000_15 UNCEFNED E000000_1 UNCEFNED E000000_1 E00000_1 UNCEFNED E000000_1 UNCEFNED E000000_1 UNCEFNED E000000_1 UNCEFNED E000000_1 UNCEFNED E00000_1 UNCEFNED E000000_1 UNCEFNED E00000_1 UNCEFNED E00000_1 UNCEFNED E00000_1 UNCEFNED E00000_1 UNCEFNED E00000_1 UNCEFNED E00000_1 UNCEFNED E00000_1 UNCEFNED E00000_1 UNCEFNED E00000_1 UNCEFNED E00000_1 UNCEFNED E0000_1 UNCEFNED E0000_1 UNCEFNED E0000_1 UNCEFNED E0000_1 UNCEFNED  |                                                                                                    | Later         pending           1         spending           1         pending           1         spending           1         spending |                         | 982_310<br>982_310<br>982_310<br>982_310 | -         000000         000000           -         000000         000000           -         000000         000000           -         000000         000000           -         000000         000000           -         000000         000000 |                                          |         |                |   |
| Dindeflord Processed<br>Hered Processed<br>In Process<br>In Process<br>Supped<br>Nature In Tool                                                                                                    | 12-JUL-2012 11:54-45. Liphtmeer: STANDBY ON<br>12-JUL-2012 11:54-55. SHV UNL OAD, CARRER<br>12-JUL-2012 11:54-55. SHV UNL OAD, CARRER<br>12-JUL-2012 11:51-14. Liphtmeer: CARRERACCESS OF<br>12-JUL-2012 11:51-14. Liphtmeer: CARRERACCESS OF<br>12-JUL-2012 11:51-14. Liphtmeer: CARRERACCESS OF<br>12-JUL-2012 11:51-34. requesting CETSL/OTMAP free constilling<br>12-JUL-2012 11:51-34. requesting CETSL/OTMAP free constilling<br>12-JUL-2012 11:51-34. SHV CETSL/OTMAP me constilling<br>12-JUL-2012 11:50-31. SHV CETSL/OTMAP me constilling<br>12-JUL-2012 12:00-13. SHV CETSL/OTMAP me constilling<br>12-JUL-2012 12:00-13. SHV CETSL/OTMAP me constilling<br>13-JUL-2012 12:00-14. SHV CETSL/OTMAP me constilling<br>13-JUL-2012 12:00-14. SHV CETSL/OTMAP me constilling<br>13-JUL-2012 12:00-14. SHV CETSL/OTMAP me constilling<br>13-JUL-2012 12:00-14. SHV CETSL/OTMAP me constilling<br>13-JUL-2012 12:00-14. SHV CETSL/OTMAP me constilling<br>13-J | shed<br>client<br>HOW ; KSLISH OW/OBM                                                                                                    | I=FULL/GRAPH/LAYER=0 28 | 3115L5{800000[NDL_HCC_J                  | 8W_DCMARK_V1SU)                                                                                                    |                                          |         |                | - |

圖 5

| MADIS      | DOCUMENT NO. :                    | TITLE :  |                                 |      |          |  |
|------------|-----------------------------------|----------|---------------------------------|------|----------|--|
| NANLO      | NAKLOOS 図 家員 號 切 先 阮<br>國家奈米元件實驗室 |          | 儀器設備作業標準<br>(CF-L19 可變型束電子束曝光機) |      |          |  |
| ISSUE DATE | 2013/07/01                        | REVISION | 2.0                             | PAGE | 第 6/13 頁 |  |

- 6. 按 建並按左上方 Job Editor 子分頁,按下右上方功能鍵\_\_\_\_\_,在彈出 Format 視窗
  - 之下拉選單選擇 Format-8W, Prealigner-8W\_ND, 如圖 6 所示, 並按 OK 確認。

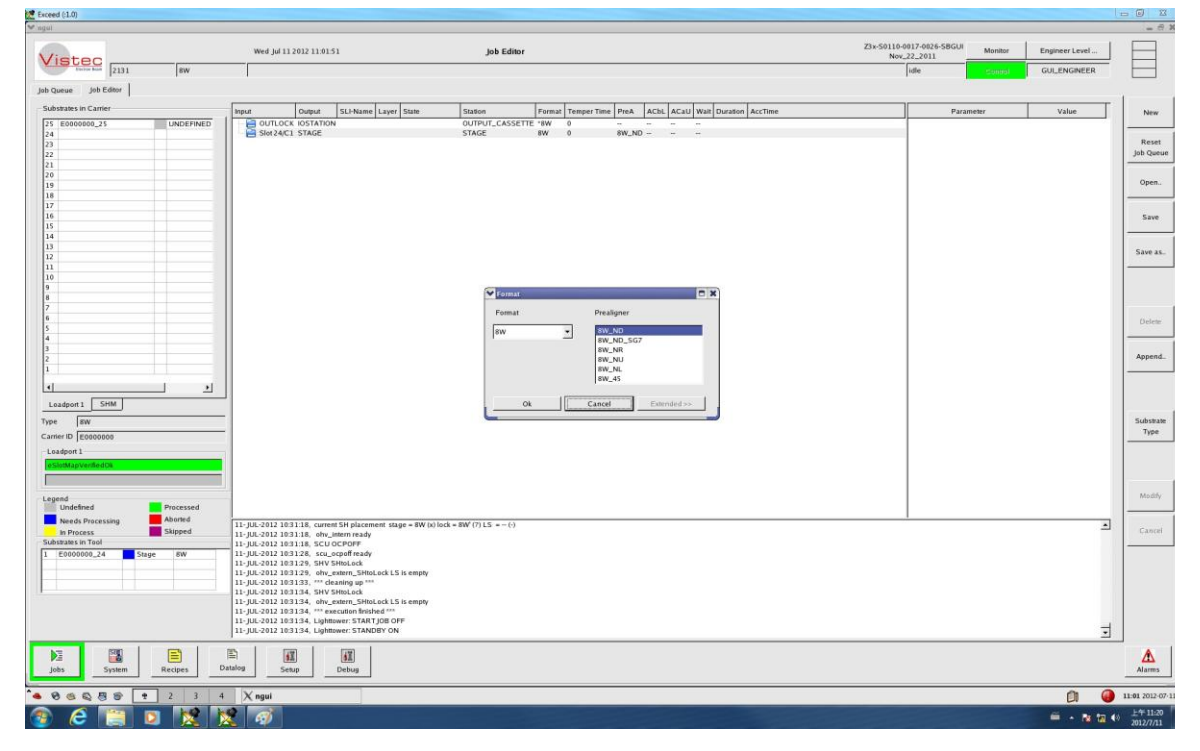

圖 6

| MADIS      | <b>人</b> 國家電驗研究院 | DOCUMENT NO. : |     | TI                              | TLE:     |  |  |
|------------|------------------|----------------|-----|---------------------------------|----------|--|--|
| NANLO      | 國家奈米元件實驗室        | S3-NL05        |     | 儀器設備作業標準<br>(CF-L19 可變型束電子束曝光機) |          |  |  |
| ISSUE DATE | 2013/07/01       | REVISION       | 2.0 | PAGE                            | 第 7/13 頁 |  |  |

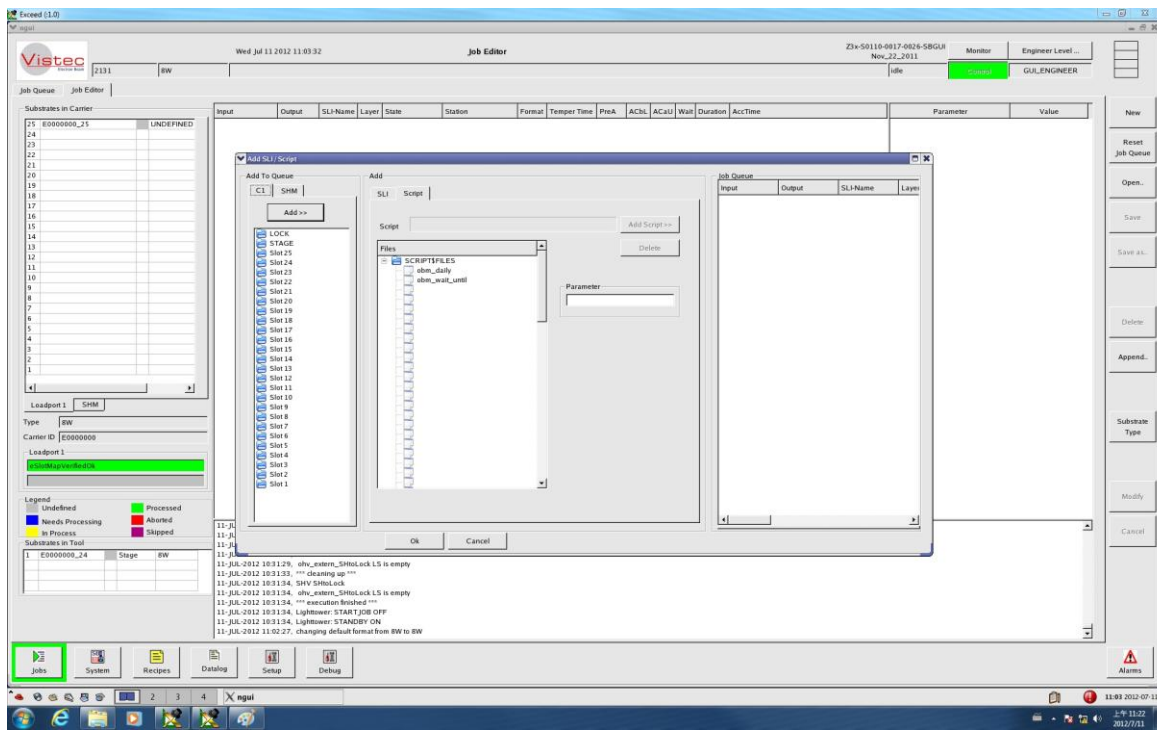

圖 7

注意:由於每日必須做機台參數校正,因此藉用每日第一批曝光排程的第一片晶圓來進行 機台參數校正,當日第二批以後之曝光排程則無須再進行機台參數校正工作。每日機台參數 校正之執行檔為 Script 子分頁中的 **obm\_daily** 檔案。

| NARLabs 國家實驗研究院<br>國家奈米元件實驗室 |            | DOCUMENT NO. : |     | TLE:              |                     |
|------------------------------|------------|----------------|-----|-------------------|---------------------|
|                              |            | S3-NL05        |     | 儀器設<br>(CF-L19 可變 | t備作業標準<br>型束電子束曝光機) |
| ISSUE DATE                   | 2013/07/01 | REVISION       | 2.0 | PAGE              | 第 8/13 頁            |

8. SLI 子分頁中 Filter 可提供曝光檔名關鍵字篩選,如曝光檔名內有 gate 字,則於 filter 欄 位內輸入\*gate\*.SLI,再按 4001/2, 即可篩選出所有檔名內含 gate 字的 SLI 檔,如圖 8 所 示。

|                 |                               |      | ,,,,,,,,,,,,,,,,,,,,,,,,,,,,,,,,,,,,,,, |        |          |       |
|-----------------|-------------------------------|------|-----------------------------------------|--------|----------|-------|
| Add SLI/ Script |                               |      |                                         |        |          |       |
| Add To Queue    | Add                           |      | Job Queue                               |        |          | _     |
| C1 SHM          | SLI Script                    |      | Input                                   | Output | SLI-Name | Layer |
|                 |                               | 1    |                                         |        |          |       |
| Add >>          | Filter                        |      |                                         |        |          |       |
|                 | *.SLI Apply                   |      |                                         |        |          |       |
|                 |                               |      |                                         |        |          |       |
| Slot 25         | SI File                       | 1    |                                         |        |          |       |
| E Slot 24       | Add Sel //                    |      |                                         |        |          |       |
| Slot 23         | Modify SLI                    |      |                                         |        |          |       |
| Slot 21         |                               | - 11 |                                         |        |          |       |
| Slot 20         | Delete                        |      |                                         |        |          |       |
| Slot 19         |                               | _    |                                         |        |          |       |
| Slot 18         | SLI                           |      |                                         |        |          |       |
| Slot 16         | E ZBA31\$SLS                  | s    |                                         |        |          |       |
| Slot 15         | ANGLES_SETTLING_SF35_P015.SLI | a    |                                         |        |          |       |
| Slot 14         | BUT8W_PLUS_OVL_EN034A2.SLI    |      |                                         |        |          |       |
| Slot 12         | BUT8W_PLUS_OVL_P015.SLI       |      |                                         |        |          |       |
| Slot 11         | CAT_CD_8W_EN034A2.SLI         |      |                                         |        |          |       |
| Slot 10         | DUMMY SU                      |      |                                         |        |          |       |
| Slot 9          | DUMMY_10H.SLI                 |      |                                         |        |          |       |
| Slot 7          | DUMMY_3H.SLI                  |      |                                         |        |          |       |
| Slot 6          | DUMMY_49.SLI                  |      |                                         |        |          |       |
| E Slot 5        | HALSLI<br>HMP SU              |      |                                         |        |          |       |
| Slot 4          | HMP_GDF.SLI                   |      |                                         |        |          |       |
| Slot 2          | MARK8W.SLI                    |      |                                         |        |          |       |
| Slot 1          | NDL_CCHEN_MICX_ZEP.SLI        |      |                                         |        |          |       |
|                 |                               |      |                                         |        |          |       |
|                 |                               |      |                                         |        |          |       |
| 4 1 1           |                               |      | •                                       |        |          | •     |
| '               |                               |      |                                         |        |          |       |
|                 | Ok Cancel                     |      |                                         |        |          |       |
|                 |                               |      |                                         |        |          | _     |

圖 8

| NARLabs 國家實驗研究院<br>國家奈米元件實驗室 |            | DOCUMENT NO. : | TITLE : |                   |                      |  |
|------------------------------|------------|----------------|---------|-------------------|----------------------|--|
|                              |            | S3-NL05        |         | 儀器設<br>(CF-L19 可變 | \$備作業標準<br>型束電子束曝光機) |  |
| ISSUE DATE                   | 2013/07/01 | REVISION       | 2.0     | PAGE              | 第 9/13 頁             |  |

9. 舉例說明,如欲曝光的晶圓放置在 FOUP 盒中第5、6、7 格,欲曝光檔名為 NDL\_HCC\_DCMARK\_V1.SLI,且為當日第1 批曝光排程。

编排方法如下:

| 選擇             | 록 Slot5                                               |
|----------------|-------------------------------------------------------|
| —_<br>遇        | 程援 Slot6— Add>> — 選擇 NDL HCC DCMARK V1 SLI— Add SLI>> |
| - <sup>2</sup> | 選擇 Slot7                                              |
| _              | Ok 。编排完成後將如圖 9 所示。                                    |

| Seed (11.0)                    |           |                                                                                                  |                         |                            |                                        |                   |                 |         |                |          |
|--------------------------------|-----------|--------------------------------------------------------------------------------------------------|-------------------------|----------------------------|----------------------------------------|-------------------|-----------------|---------|----------------|----------|
| Vietec                         |           | Thu Jul 12 2012 12:01:09                                                                         | Job Editor              |                            |                                        | Z3x-S0110-<br>Nov | 0017-0026-5BGUI | Monitor | Engineer Level | JE       |
| Tartus Tools 2131              | sw        |                                                                                                  |                         |                            |                                        |                   | idle            | Control | GULENGINEER    | Ŀ        |
| Queue Job Editor               |           |                                                                                                  |                         |                            |                                        |                   |                 |         |                |          |
| ubstrates in Carrier           |           | Input Output SLI-Name                                                                            | Layer State             | Station Format Temper Tim  | e PreA ACbL ACaU Wait Duration AccTime |                   | Para            | meter   | Value          |          |
| 5 E0000000_25<br>4 E0000000_24 | UNDEFINED | B B Slot 5/C1 BACK_TO_INPUT                                                                      | pending                 | 8W 0                       | BW_ND 00:00:00 00:00:00                |                   |                 |         |                | -        |
|                                |           | DL_HCC_8                                                                                         | W_DCMARK_V1 1 pending   | 8W 0                       | 8W_ND                                  |                   |                 |         |                |          |
|                                |           | B C Slot 7/C1 BACK_TO_INPUT                                                                      | W_DCMARK_V1 1 pending   | 8W 0                       | 00:00:00 00:00:00<br>BW_ND             |                   |                 |         |                | -        |
|                                |           | NDL_HCC_8                                                                                        | W_DCMARK_V1 1 pending   |                            | 00:00:00 00:00:00                      |                   |                 |         |                |          |
|                                |           |                                                                                                  |                         |                            |                                        |                   |                 |         |                |          |
| E0000000_16<br>E0000000_15     | UNDEFINED |                                                                                                  |                         |                            |                                        |                   |                 |         |                |          |
|                                |           |                                                                                                  |                         |                            |                                        |                   |                 |         |                |          |
|                                |           |                                                                                                  |                         |                            |                                        |                   |                 |         |                |          |
| E0000000_10                    | UNDEFINED |                                                                                                  |                         |                            |                                        |                   |                 |         |                |          |
| E0000000 7                     | UNDEENED  |                                                                                                  |                         |                            |                                        |                   |                 |         |                |          |
| E0000000_6                     | UNDEFINED |                                                                                                  |                         |                            |                                        |                   |                 |         |                |          |
| E0000000_5                     | UNDEFINED |                                                                                                  |                         |                            |                                        |                   |                 |         |                |          |
|                                |           |                                                                                                  |                         |                            |                                        |                   |                 |         |                |          |
| E0000000_1                     | UNDEFINED |                                                                                                  |                         |                            |                                        |                   |                 |         |                |          |
| CHM                            | ·         |                                                                                                  |                         |                            |                                        |                   |                 |         |                |          |
|                                |           | -                                                                                                |                         |                            |                                        |                   |                 |         |                |          |
| ier ID E000000                 |           | -                                                                                                |                         |                            |                                        |                   |                 |         |                |          |
| adport 1                       |           |                                                                                                  |                         |                            |                                        |                   |                 |         |                |          |
| lotMapVerifiedOk               |           |                                                                                                  |                         |                            |                                        |                   |                 |         |                |          |
|                                |           |                                                                                                  |                         |                            |                                        |                   |                 |         |                |          |
| Undefined                      | Processed |                                                                                                  |                         |                            |                                        |                   |                 |         |                |          |
| Needs Processing<br>In Process | Skipped   | 12-JUL-2012 11:54:49, Lighttower: STANDBY ON<br>12-JUL-2012 11:54:50, SHV UNLOAD_CARRIER         |                         |                            |                                        |                   |                 |         | -              |          |
| strates in Tool                |           | 12-JUL-2012 11:55:14, Lightower: CARRIERACC<br>12-JUL-2012 11:55:16, Lightower: CARRIERACC       | ESS OFF                 |                            |                                        |                   |                 |         |                |          |
|                                |           | 12-JUL-2012 11:55:16, SHV UNLOAD_CARRIER<br>12-JUL-2012 11:55:16, Liphtnwer CARRIERACC           | successfully finished   |                            |                                        |                   |                 |         |                |          |
|                                |           | 12-JUL-2012 11:59:34, requesting GETSLOTMAP<br>12-ULI-2012 11:59:34, SHV GETSL OTMAP             | from controlling client |                            |                                        |                   |                 |         |                |          |
|                                |           | 12-JUL-2012 11:59:48, changing default format fro<br>12-JUL-2012 12:00-12, Lindtmont, CARDIERACC | om 8W to 8W<br>TESS OFF |                            |                                        |                   |                 |         |                |          |
|                                |           | 12-JUL-2012 12:00:12, SHV GETSLOTMAP succe<br>12-JUL-2012 12:00:28, RIPE (SET COMMAND 28         | Issfully finished       | M-FULL CRADHS AVER-0 78431 | SUSSIGNIND HCC BW DCMARK VISUL         |                   |                 |         | -              | 4        |
|                                | - 1       |                                                                                                  |                         |                            | Scoperophet_rec_on_benetic_viser       |                   |                 |         | <u> </u>       | <u> </u> |
|                                |           |                                                                                                  |                         |                            |                                        |                   |                 |         |                |          |
| los System                     | Reopes    | Seup                                                                                             |                         |                            |                                        |                   |                 |         |                | _        |
| 366888                         | 2 3       | 4 X ngui                                                                                         |                         |                            |                                        |                   |                 |         | D) 🥥           | 12       |
|                                |           |                                                                                                  |                         |                            |                                        |                   |                 |         |                |          |

圖 9

附註:SB350的標準零層對準標記曝光檔名為 NDL\_HCC\_DCMARK\_V1.SLI。

| MADIS                              | DOCUMENT NO. : |          | TLE: |                   |                     |
|------------------------------------|----------------|----------|------|-------------------|---------------------|
| NAKLAOS 図 水 買 驗 研 先 阮<br>國家奈米元件實驗室 |                | S3-NL05  |      | 儀器設<br>(CF-L19 可變 | b備作業標準<br>型束電子束曝光機) |
| ISSUE DATE                         | 2013/07/01     | REVISION | 2.0  | PAGE              | 第 10/13 頁           |

| 誤, | 可按下右上方 | 功能鍵執行曝光 | 作業, | 如圖 | 10 所示。 |
|----|--------|---------|-----|----|--------|
|----|--------|---------|-----|----|--------|

|                       |                                                                                                    | Thu lul 12 2012 12:02:36                                             | Job Quere                                                                                                    | Z3x-S0110-0017-0026-SBGUI Monitor Engineer Level |         |
|-----------------------|----------------------------------------------------------------------------------------------------|----------------------------------------------------------------------|----------------------------------------------------------------------------------------------------|--------------------------------------------------|---------|
| Vistec 2131           | 8W                                                                                                    |                                                                      | Jan dinan                                                                                                    | Nov_22_2011 GULENGINEER                          |         |
| b Queue Job Editor    |                                                                                                    |                                                                      |                                                                                                    |                                                  |         |
| Substrates in Carrier |                                                                                                    | Input Output                                                         | SLI-Name Layer State Station Format Temper Time PreA ACbL ACaU Wait Duration AccTime                                                    |                                                  | Vali    |
| 25 E000000_25         | UNDEFINED                                                                                                    | STAGE IOSTATION                                                      | *8W 0                                                                                                    |                                                  |         |
| 23                    | ONDER MED                                                                                                    | B Slot 5/C1 BACK_TO_IN                                               | 8W 0 8W_ND                                                                                                    |                                                  | S       |
| 2                     |                                                                                                    | B                                                                    | otm_daily pending 00.00.00 00.00.00<br>nd_hcc_8w_dcmark_v1 1 pending 00.1622 00.1622                                                    |                                                  |         |
| 0                     |                                                                                                    | B B Slot 6/C1 BACK_TO_INF                                            | BW 0 BW_ND                                                                                                    |                                                  |         |
| 9                     |                                                                                                    | B B Slot 7/C1 BACK_TO_IN                                             | "UT 8W 0 8W_ND                                                                                                    |                                                  |         |
| ,                     |                                                                                                    |                                                                      | nd_hcc_8w_dcmark_v1 1 pending 00:16:22 00:49:06                                                                                         |                                                  |         |
| 5 E000000_16          | UNDEFINED                                                                                                    |                                                                      |                                                                                                    |                                                  | Job     |
| 4                     | UNDEFINED                                                                                                    |                                                                      |                                                                                                    |                                                  | -       |
| 3                     |                                                                                                    |                                                                      |                                                                                                    |                                                  | 1.3     |
|                       |                                                                                                    |                                                                      |                                                                                                    |                                                  | Re      |
| E0000000_10           | UNDEFINED                                                                                                    |                                                                      |                                                                                                    |                                                  |         |
|                       |                                                                                                    |                                                                      |                                                                                                    |                                                  | 100     |
| E0000000_7            | NEEDS_P                                                                                                    |                                                                      |                                                                                                    |                                                  | -       |
| E0000000_6            | NEEDS_P                                                                                                    |                                                                      |                                                                                                    |                                                  | Ex      |
|                       | THE BODY OF                                                                                                    |                                                                      |                                                                                                    |                                                  | -       |
|                       |                                                                                                    |                                                                      |                                                                                                    |                                                  |         |
| E0000000_1            | UNDEFINED                                                                                                    |                                                                      |                                                                                                    |                                                  |         |
|                       |                                                                                                    |                                                                      |                                                                                                    |                                                  |         |
| and the second        |                                                                                                    |                                                                      |                                                                                                    |                                                  | B       |
| Loaopoint Srim        |                                                                                                    |                                                                      |                                                                                                    |                                                  | 1       |
| Se SW                 |                                                                                                    |                                                                      |                                                                                                    |                                                  |         |
| rier ID E000000       |                                                                                                    |                                                                      |                                                                                                    |                                                  |         |
| padport 1             |                                                                                                    |                                                                      |                                                                                                    |                                                  | 1       |
| SlotMapVerifiedQk     |                                                                                                    |                                                                      |                                                                                                    |                                                  | -       |
|                       |                                                                                                    |                                                                      |                                                                                                    |                                                  |         |
| rend                  | - Constant                                                                                                    | 1                                                                    |                                                                                                    |                                                  | ack     |
| Needs Processing      | Aborted                                                                                                    |                                                                      |                                                                                                    |                                                  | -       |
| In Process            | Skipped                                                                                                    | 12-JUL-2012 12:02:26, PIPE (SE<br>12-JUL-2012 12:02:27, test for ex  | / COMMAND ZBA31\$CLD:KSLISHOW ; KSLISHOW/OBM=PATTERN_CHECK/LAYER=1 ZBA31\$SLS:(000000)ndl_hcc_8w_dcmark_v1 )<br>posure Data_successfull | <u>ه</u>                                         | Arr     |
| bstrates in Tool      |                                                                                                    | 12-JUL-2012 12:02:27, test for 58                                    | l positions                                                                                                    |                                                  |         |
|                       |                                                                                                    | 12-JUL-2012 12:02:27, connection<br>12-JUL-2012 12:02:27, connection | n to ECU can be established<br>in to OHV can be established                                                                             |                                                  |         |
|                       |                                                                                                    | 12-JUL-2012 12:02:27, connection                                     | n to SCU can be established                                                                                                    |                                                  |         |
|                       |                                                                                                    | 12-JUL-2012 12:02:27, connection                                     | n to GSC can be established                                                                                                    |                                                  |         |
|                       |                                                                                                    | 12-JUL-2012 12-02-27, SHV STA                                        | ATCHECK "BW"                                                                                                    |                                                  |         |
|                       |                                                                                                    | 12-JUL-2012 12:02:34, test for Sh                                    | I positions successfull                                                                                                    |                                                  |         |
|                       |                                                                                                    | 12-JUL-2012 12:02:34, ****** sta                                     | rtcheck test finished successfully *******                                                                                              | 3                                                |         |
|                       |                                                                                                    |                                                                      |                                                                                                    |                                                  |         |
| Jobs System           | Recipes D                                                                                                    | talog Setup Det                                                      | 9<br>9                                                                                                    |                                                  | A       |
|                       | 2 3 4                                                                                                    | X ngui                                                               |                                                                                                    | D 🔮                                              | 12:02 2 |
|                       | and the second second se |                                                                      |                                                                                                    |                                                  | -       |

圖 10

| NARLabs 國家實驗研究院<br>國家奈米元件實驗室 |            | DOCUMENT NO. : |     | TI                | TLE:               |
|------------------------------|------------|----------------|-----|-------------------|--------------------|
|                              |            | S3-NL05        |     | 儀器設<br>(CF-L19 可變 | 備作業標準<br>型束電子束曝光機) |
| ISSUE DATE                   | 2013/07/01 | REVISION       | 2.0 | PAGE              | 第 11/13 頁          |

11. 曝光作業全部完成後,畫面將回到步驟2狀態,可依照步驟3、4取出晶圓。若曝光作

業尚未全部完成,但欲取出已完成曝光的晶圓,可以依照以下方式操作。切換至 System — Device State 分頁檢查機台狀態,確認 inner door 與 outer door 皆為關閉狀態,示意圖中 未出現任何傳送動作之箭頭符號, Vacuum Lock 之 RV2 值為 1.0e03 以下,如圖 11 所示。

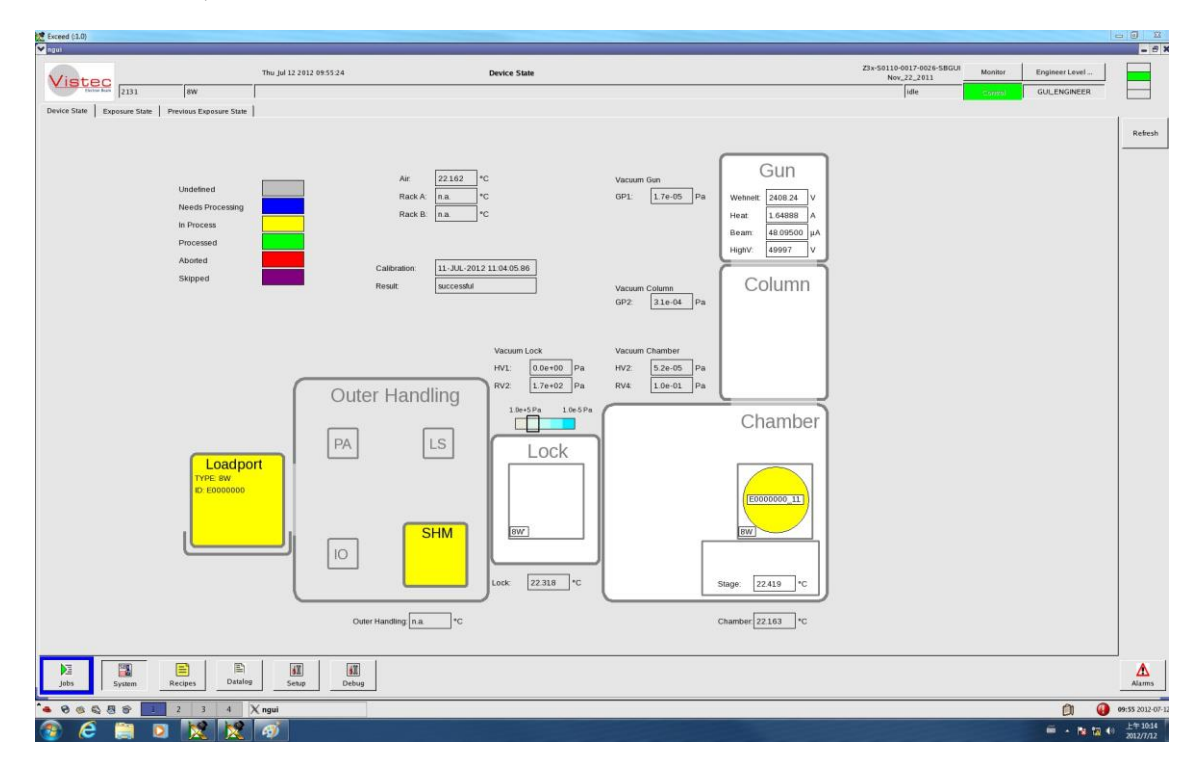

圖 11

| NARLabs 國家實驗研究院<br>國家奈米元件實驗室 |            | DOCUMENT NO. : |     | TLE:              |                    |
|------------------------------|------------|----------------|-----|-------------------|--------------------|
|                              |            | S3-NL05        |     | 儀器設<br>(CF-L19 可變 | 備作業標準<br>型束電子束曝光機) |
| ISSUE DATE                   | 2013/07/01 | REVISION       | 2.0 | PAGE              | 第 12/13 頁          |

12. 切換至 \_\_\_\_\_\_\_\_ Job Queue 分頁,按下畫面右方 \_\_\_\_\_\_\_ 功能鍵,如圖 12a 所示,再按下 Access LP1 將 FOUP 退出 load port,重複步驟 3、4、5 將已曝光晶圓收取放置在標示「CF-L19 SB350 已曝光」黑色晶片盒,並確認機台讀取之晶圓位置及數量正確後,按下 \_\_\_\_\_\_ 使 機器繼續曝光作業,如圖 12b 所示。

| Vistec                                                                                                    | Thu Jul 52 2012 09 56 49 Job Queue                                                                                                    | 23+5010-0017-0026-58GUI Montor EngineerLevel |                                                                                                    |
|----------------------------------------------------------------------------------------------------|----------------------------------------------------------------------------------------------------|----------------------------------------------|----------------------------------------------------------------------------------------------------|
| Table for an and a second second seco                                                                                                    |                                                                                                    | ide GULENGINEER                              |                                                                                                    |
| 0.0000:         (mol fam)           15         TEREORD, 3.5           16         (mol fam), 3.5           17         TEREORD, 3.5           18         (mol fam), 3.5           19         (mol fam), 3.5           19         (mol fam), 3.5           10         (mol fam), 3.5           10         (mol fam), 3.5           10         (mol fam), 3.5           10         (mol fam), 3.5           10         (mol fam), 3.5           10         (mol fam), 3.5           10         (mol fam), 3.5           10         (mol fam), 3.5           10         (mol fam), 3.5           10         (mol fam), 3.5           10         (mol fam), 3.5           10         (mol fam), 3.5           10         (mol fam), 3.5           10         (mol fam), 3.5                                                                                                    | Port         Dates         States         Press         States         Press         ACM_ BCOM DATE NOT DATES         Control Not Dates         Control Not Dates         ContDates         Control Not Dates |                                              | Jule Pu<br>Jule Pu<br>Jule Pu<br>Result<br>Result |
| Lagrad<br>Nachond Processed<br>Nachond Schupped<br>Schupped<br>Schupe | 12 34:012103544; 1991-0055Mg1 196           22 34:012103544; 1996-0055Mg1 196           23 4:012103544; 1996-0055Mg1 196           23 4:012103544; 1996-0055Mg1 196           24 4:012103544; 1996-0055Mg1 196           24 4:012103544; 1996-0055Mg1 196           24 4:012103544; 1996-0055Mg1 196           24 4:012103544; 1996-0055Mg1 196           24 4:012103544; 1996-0055Mg1 196           24 4:012103544; 1996-0055Mg1 196           24 4:012103544; 1996-0055Mg1 196           24 4:012103544; 1997-0056           24 4:012103544; 1997-0056           24 4:012103544; 1997-0056           24 4:012103544; 1997-0056           24 4:012103544; 1997-0056           24 4:012103544; 1997-0056           24 4:012103544; 1997-0056           24 4:012103544; 1997-0056           24 4:012103544; 1997-0056           24 4:012103544; 1997-0056           24 4:012103547; 1997-0056           24 4:0121037; 1997-0056           24 4:0121037; 1997-0056           24 4:0121037; 1997-0056           24 4:0121037; 1997-0056           24 4:0121037; 1997-0056           24 4:0121037; 1997-0056           24 4:0121037; 1997-0056           24 4:0121037; 1997-0056           24 4:0121037; 1997-0056           24 4:0121037; 1997-0056                                                                                                    | a<br>5                                       | Can<br>Accau                                                                                                    |
|                                                                                                    |                                                                                                    |                                              | 1.000                                                                                                    |
| jobs System Recipes 0                                                                                                    | ualog Setup Delug                                                                                                    |                                              | Alan                                                                                                    |

圖 12a

| Exceed (1.0)                                                                                                    |                                                                                                    |                           |                       | - 8 8                                                                                                    |
|----------------------------------------------------------------------------------------------------|----------------------------------------------------------------------------------------------------|---------------------------|-----------------------|----------------------------------------------------------------------------------------------------|
|                                                                                                    | The Jid 12 2012 09 17:19 Job Dance                                                                                                    | 23x-50110-0017-0026-58GUI | Monitor EngineerLevel | - "                                                                                                    |
| Vistec 2131 8w                                                                                                    |                                                                                                    | isle                      | GUILENGINEER          |                                                                                                    |
| Jak Goose         Jak Charles           Advances in Clarge         Uncertration           Total Content in Clarge         Uncertration           Total Content in Clarge         Uncertration           Total Content in Clarge         Uncertration           Total Content in Clarge         Uncertration           Total Content in Clarge         Uncertration           Total Content in Clarge         Uncertration           Total Content in Clarge         Uncertration           Total Content in Clarge         Uncertration           Total Content in Clarge         Uncertration           Total Content in Clarge         Uncertration           Total Content in Clarge         Uncertration           Total Content in Clarge         Uncertration | New         Open         User         Open         Date         Penult         News         Loc / Loc / Loc / Rul / Doubles         AccTree           000000000000000000000000000000000000                                                                                                    |                           |                       | Validam<br>Saat<br>Jah Pasat<br>Jah Pasat<br>Jah Pasat<br>Esp Pasat<br>Esp Pasat<br>Esp Saat<br>Temps<br>Temps |
| Undered Processo<br>Need-Processo<br>Need-Processo<br>Subtrates in Tol<br>Subtrates in Tol<br>E 0000001_13 Stage WW                                                                                                    | U 1,3,4,2011 03 1444, Liphtnese ExerCluste EM<br>U 3,4,5021 03 1444, Liphtnese ExerCluste EM<br>U 3,4,5021 03 1444, Liphtnese ExerCluste EM<br>U 3,4,5021 03 1444, Liphtnese ExerCluste EM<br>U 3,4,5021 03 1444, Creating means inmark from EEM<br>U 3,4,5021 03 1444, Creating means inmark from EEM<br>U 3,4,5021 03 1444, Creating means inmark from EEM<br>U 3,4,5021 03 1444, Creating means inmark from EEM<br>U 3,4,5021 03 1444, Creating means inmark from EEM<br>U 3,4,5021 03 1444, Creating means inmark from EEM<br>U 3,4,5021 03 1444, Creating means inmark from EEM<br>U 3,4,5021 03 1434, EMP Simuta,<br>U 3,4,5021 03 1434, EMP Simuta,<br>U 3,4,5021 03 1541, EMP Simuta,<br>U 3,4,5021 03 1541, EMP Simuta,<br>U 3,45021 03 1541, EMP Simuta,<br>U 3,45021 03 1541, EMP Simuta,<br>U 3,45021 03 1541, EMP Simuta,<br>U 3,45021 03 1541, EMP Simuta,<br>U 3,45021 03 1541, EMP Simuta,<br>U 3,45021 03 1541, EMP Simuta,<br>U 3,45021 03 1541, EMP Simuta,<br>U 3,45021 03 1541, EMP |                           | 3                     | Carrier<br>Access LP                                                                                           |
| jobs System Recipes                                                                                                    | Datalog Seep Delag                                                                                                    |                           |                       | Alarms                                                                                                    |
|                                                                                                    | 4 X ngul                                                                                                    |                           | 0 0                   | 09:57 2012-07                                                                                                  |
| 🕥 🤌 🗎 🖸 🔀                                                                                                    |                                                                                                    |                           | # - N 12 4            | 0 ±110.05<br>2012/7/02                                                                                         |

| <b>NADIab</b> の岡宏実験研究 | DOCUMENT NO. : | TITLE :                         |      |           |
|-----------------------|----------------|---------------------------------|------|-----------|
| 國家奈米元件實驗:             | S3-NL05        | 儀器設備作業標準<br>(CF-L19 可變型束電子束曝光機) |      |           |
| ISSUE DATE 2013/07/01 | REVISION       | 2.0                             | PAGE | 第 13/13 頁 |

- 13. 操作機台時若遇到警示訊息請勿自行排除,應立即通知負責工程師處理,如為下班時間,請留言在使用記錄表或語音信箱中,並將過程詳實登記於使用紀錄表與異常及矯正預防處理單中。
- 七、 應用表單及附件:
  - 1. 設備考核表 S4-NL01A
  - 2. 設備點檢表 S4-NL01B
  - 3. 設備使用記錄表 S4-NL01C
  - 4. 異常及矯正預防處理單 S4-NL02A
  - 5. 儀器設備管理卡 S4-NL04B